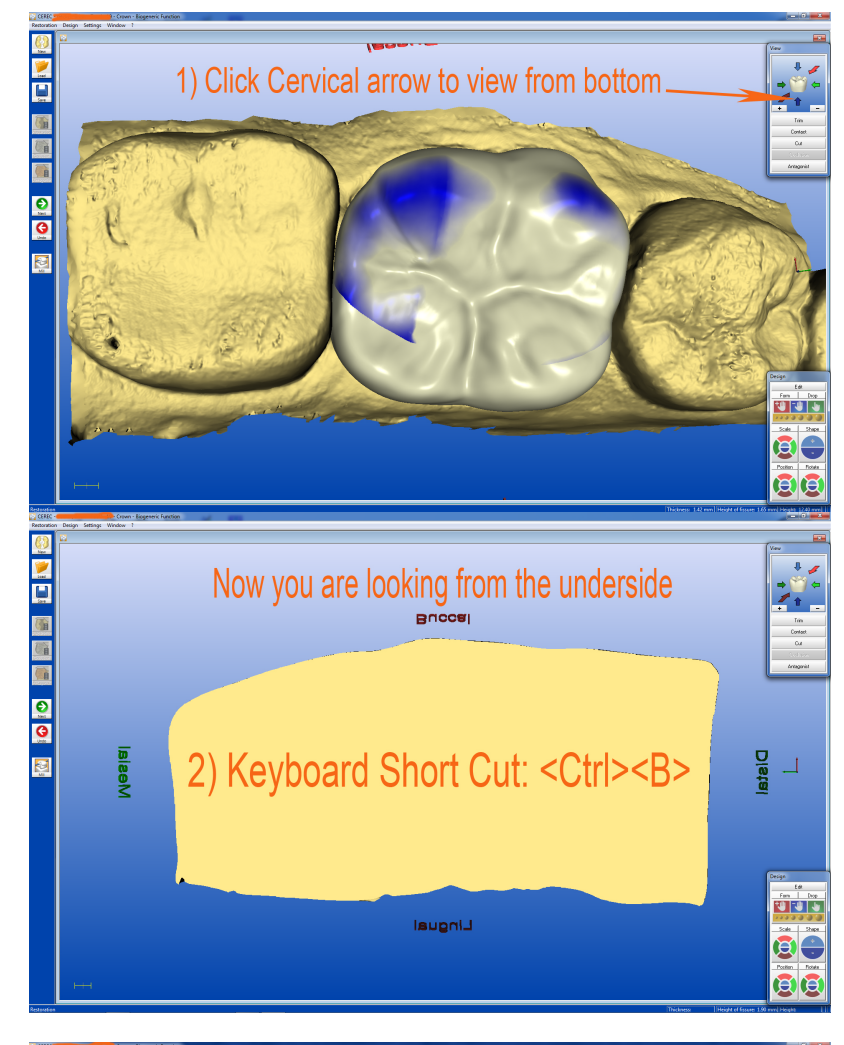

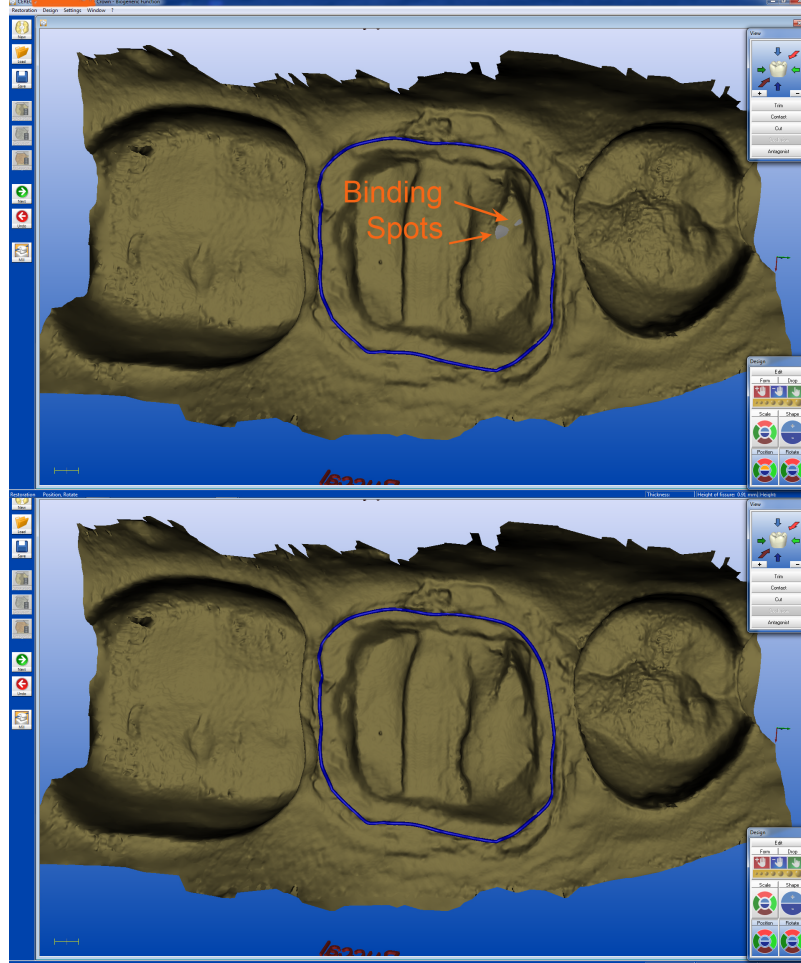

## Tips & Tricks: Internal Binding

The most common reason for binding is under-prep, insufficient occlusal clearance, or leaving sharp corners on the prep surface. When binding is present, the simplest correction is to go to "Settings"> "Parameters"> and increase "Adhesive gap" or "Spacer" settings.

| Proximal contacts strength   |        | 75 μm 🛃   |
|------------------------------|--------|-----------|
| Occlusal contacts strength   |        | -50 μm 📑  |
| Occlusal offset              |        | -75 μm -  |
| Margin thickness             |        | Ομm       |
| Minimal thickness (occlusal) |        | 1000 µm 📑 |
| Minimal thickness (radial)   |        | 800 µm 🕂  |
| Minimal thickness (Veneer)   |        | 600 μm 🔒  |
| Adhesive gap                 |        | 30 μm 🔒   |
| Spacer                       |        | 30 μm 🔁   |
| Scan step width              |        | 3 .       |
|                              |        |           |
|                              | Cancel |           |

To check "Binding":

- 1) Click the dark blue "Cervical" arrow
- 2) Once you are looking from the underside, simply click "B" while holding on to "Ctrl" key
- 3) Look to see if any porcelain is showing through on the under surfaces
- 4) If you see porcelain showing through, increase either the "adhesive gap" or "Spacer" or both to relief the binding

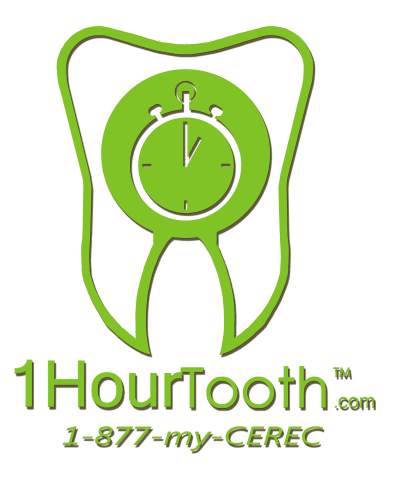